## **BG-Map TechNote**

## How to Insure "Plain" AutoCAD Loads Properly

## Introduction

There may be times when you wish to use AutoCAD with menus and toolbars other than those associated with BG-Map. We will refer to this as "Plain" AutoCAD. Sometimes AutoCAD will load with the BG-Map menus and toolbars still in place, even though you are not in BG-Map. This document will explain how to always load "Plain" AutoCAD.

## Procedure

- Confirm that the files SetTom.lsp and SetTom.scr are present in the C:\bgmapwin folder.
- Start BG-Map.
- In AutoCAD, enter the command CONFIG.
- Go to the "Profiles" tab, and ,make sure there are two profiles named:

<<BGMAP>> and <<Unnamed Profile>>

- If they do not exist, create them by clicking "Add to List." Set the current profile to <<BGMAP>>.
- In the file men, select "Reinitialize BG-Map Functions.
- Exit BG-Map.
- Right-click on the shortcut that you use to start "Plain" AutoCAD. Select "Properties", and add this at the end of the "Target" line:

/b "c:\bgmapwin\setTom"

For example, if the target, previously read:

```
"C:\Program Files\Autodesk\AutoCAD 2015\acad.exe"
/product ACAD /language "en-US"
```

It should now read:

```
"C:\Program Files\Autodesk\AutoCAD 2015\acad.exe"
/product ACAD /language "en-US" /b
"c:\bgmapwin\setTom"
```

• If you need to use "Plain" AutoCAD, start it from this modified shortcut, or drag and drop a drawing file into the shortcut.

**BG-Map** Botanical Garden Mapping System Mapping the world... one plant at a time For up to date information, visit the BG-Map Users Support Website at <u>www.bg-map.com/userdata</u> © 2014 Glicksman Associates, Inc.